# MEDICO REMEDIES LIMITED

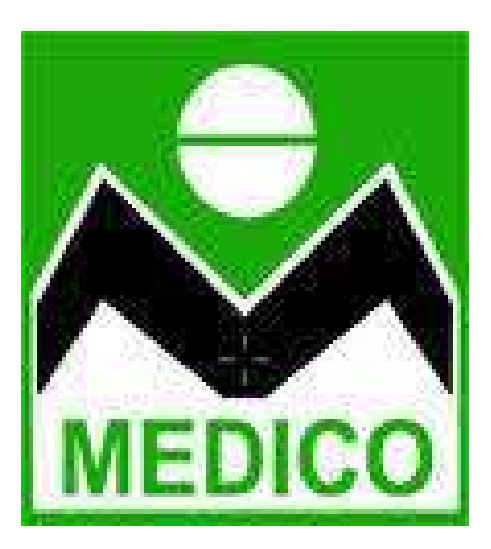

## ANNUAL REPORT 2021-2022

### **INDEX**

| Sr. No. | Particulars                               | Page No. |
|---------|-------------------------------------------|----------|
|         |                                           |          |
| 1       | Notice of AGM                             | 1        |
| 2       | Directors' Report and its annexures       | 11       |
| 3       | Management Discussion and Analysis Report | 28       |
| 4       | Report on Corporate Governance            | 32       |
| 5       | Independent Auditor's Report              | 54       |
| 6       | Financial Statements                      | 66       |
| 7       | Attendance Sheet and Proxy Form           | 89       |
| 8       | Ballot Form                               | 92       |
| 9       | Nomination Form                           | 93       |
| 10      | AGM Venue Route Map                       | 94       |

#### **BOARD OF DIRECTORS**

Mr. Haresh Kapurlal Mehta Mr. Harshit Haresh Mehta Mr. Rishit Haresh Mehta Mrs. Rita Haresh Mehta Mr. Deepak Maganlal Vekaria Mr. Bharat Nathalal Rathod Mr. Ramesh Narandas Rughani \*Mr. Deepesh Rajesh Shah \*Appointed w.e.f. 22<sup>nd</sup> April, 2022 Chairman and Whole time Director Managing Director Whole Time Director Woman Non-Executive Director Non-Executive Independent Director Non-Executive Independent Director Non-Executive Independent Director

#### **COMPANY SECRETARY**

Mr. Dinesh Navnitlal Modi

#### **STAUTORY AUDITORS**

V. J. Shah & Co.
Chartered Accountants
401-406, 'K' Building,
24 Walchand Hirachand Marg,
Ballard Estate, CST
Mumbai - 400 001

#### **CHIEF FINANCIAL OFFICER**

Mr. Haresh Kapurlal Mehta

#### **INTERNAL AUDITORS**

**T K Shah & Co.** 112, 11th Floor, Hubtown Solaris, N.S. Phadke Marg, Andheri Flyover Bridge, Opp. Telli Galli, Andheri (E), Mumbai - 400069

#### **REGISTRAR & SHARE TRANSFER AGENT**

#### **Cameo Corporate Services Limited**

304 Sai Sadan 3rd Floor 76 - 78 , Mody Street, Fort, Mumbai – 400001

#### **REGISTERED OFFICE**

1105/1106, 11th Floor, Hubtown Solaris Opp. Telli Galli, N S Phadke Marg, Andheri East Mumbai - 400069

#### PLANT LOCATION

Plot no. 7, 8 & 9, Dewan & Sons, Udyog Nagar, Lokmanya Nagar, Palghar West-401404 Notice is hereby given that the Twenty Eighth Annual General Meeting of the Members of Medico Remedies Limited will be held on **Wednesday**, **21**<sup>st</sup> **September**, **2022** at 1105/1106, 11th Floor, Hubtown Solaris, Opp. Telli Galli, N S Phadke Marg, Andheri East, Mumbai - 400069 at 11:00 a.m. to transact the following business:

#### **ORDINARY BUSINESS:**

#### Item No. 1 - Adoption of Financial Statements

To consider and adopt the Audited Financial Statements for the Financial Year ended 31<sup>st</sup> March, 2022, together with the Report of the Board of Directors and the Auditors thereon.

#### Item No. 2 - Appointment of Director

To appoint a Director in place of Mr. Harshit Mehta (DIN: 05144280) who retires by rotation and being eligible, offers himself for re-appointment.

#### For and On Behalf of Board of Directors

-/Sd/-Mr. Haresh Mehta Chairman & Whole-Time Director DIN: 01080289

Registered office 1105/1106, 11th Floor, Hubtown Solaris Opp. Telli Galli, N S Phadke Marg, Andheri (E), Mumbai – 400069.

#### Date: 12<sup>th</sup> August, 2022 Place: Mumbai

#### Notes:

- 1. Since, no special business is to be transacted at the 28<sup>th</sup> AGM of the Company, annexing of explanatory statement pursuant to Section 102 of the Companies Act, 2013 to this notice is not required.
- 2. In compliance with the Ministry of Corporate Affairs ('MCA') General Circular No. 20/2020 dated May 5, 2020 in relation to "Clarification on holding of annual general meeting ('AGM') through video conferencing (VC) or other audio visual means (OAVM)" read with General Circular No. 14/2020 dated April 8, 2020, General Circulars No. 17/2020 dated April 13, 2020, No. 33/2020 dated September 28, 2020 and No. 39/2020 dated December 31, 2020 in relation to "Clarification on passing of ordinary and special resolutions by companies under the Companies Act, 2013 and the rules made thereunder on account of the threat posed by Covid-19" and General Circulars No. 02/2021 dated January 13, 2021, 19/2021 dated December 08, 2021, No. 21/2021 dated December 14, 2021 and 2/2022 dated May 05, 2022 (collectively referred to as "MCA Circulars") and Securities and Exchange Board of India vide its Circular No.

SEBI/HO/CFD/CMD1/CIR/P/2020/79 dated Mav 12. 2020. January 15, 2021 SEBI/HO/CFD/CMD2/CIR/P/2021/11 dated and Circular No. SEBI/HO/CFD/CMD2/CIR/P/2022/62 dated May 13, 2022 (collectively referred to as "SEBI Circulars"), Notice of the AGM along with the Annual Report for the FY 2021-22 is being sent only through electronic mode to those Members whose email addresses are registered with the Company/Depositories. Members may note that the Notice and Annual Report 2021-22 will also be available on the Company's website www.medicoremedies.com and on the website of BSE Limited at www.bseindia.com and NSE Limited www.nseindia.com

- **3.** For receiving all communication (including Annual Report) from the Company electronically, Members holding shares in dematerialized mode are requested to register / update their email addresses with the relevant Depository Participants and Members holding shares in physical mode and who have not updated their email addresses with the Company are requested to update their email addresses by writing to the Company's RTA at <u>cameo@cameoindia.com</u> or to the Company on <u>secretarialmrl@gmail.com</u>. Members are requested to submit request letter mentioning the DP ID/Client ID or Folio No. and Name of Shareholder along with scanned copy of the Share Certificate (front and back) and self-attested copy of PAN card for updation of email address. Even after registering for e-communication Member(s) are entitled to receive communication(s) including Annual Report in physical form, free of cost, on receipt of written request for the same. Members may also note that the Annual Report for the financial year 2022 together with Notice of the 28<sup>th</sup> Annual General Meeting, Attendance Slip, Proxy Form and Route Map will also be available on the website of the Company <u>www.medicoremedies.com</u> for download.
- **4.** The relevant details as required under Regulation 36 of the SEBI (Listing Obligations and Disclosure Requirements) Regulations, 2015 ("Listing Regulations") and Clause 1.2.5 of Secretarial Standard on General Meetings issued by the Institute of Company Secretaries of India (SS-2), in respect of the persons seeking appointment / re-appointment as Directors are given under the heading "Profile of Directors" forming part of this Notice.
- **5.** A MEMBER ENTITLED TO ATTEND AND VOTE AT THE MEETING IS ENTITLED TO APPOINT A PROXY TO ATTEND AND VOTE, INSTEAD OF HIMSELF/HERSELF AND SUCH PROXY NEED NOT BE A MEMBER OF THE COMPANY.
- 6. Proxy Form and Attendance Slip are enclosed. The instrument appointing Proxy as per the format included in the Annual Report, duly completed, stamped and signed should be returned to the Registered Office of the Company not less than Forty-Eight hours before the time for holding the Annual General Meeting. Proxies submitted on behalf of limited companies, societies, partnership firms, etc., must be supported by appropriate resolution/authority letter/power of attorney, as applicable, issued by the member organization. Corporate Members intending to send their authorized representatives to attend the meeting are requested to send to the Company, a certified true copy of Board Resolution authorizing their representative(s) to attend and vote on their behalf at the Meeting.
- 7. Pursuant to the provisions of Section 105 of the Act read with the Companies (Management and Administration) Rules, 2014, a person can act as proxy on behalf of members not exceeding fifty and further a member holding more than ten percent of the total share capital of the Company carrying voting rights may appoint a single person as proxy and such person shall not act as proxy for any other person or Member.

- 8. The Register of Members and Share Transfer Books of the Company will remain closed from Thursday, 15<sup>th</sup> September, 2022 to Wednesday, 21<sup>st</sup> September, 2022 (both days inclusive).
- **9.** Members whose shareholding is in the electronic mode are requested to notify immediately the change in their address, NECS, bank mandates and e-mail IDs to their respective depository participants. Member holding shares in physical form are requested to intimate any change in address, bank mandates and e-mail IDs immediately to Company/ Cameo Corporate Services Ltd.
- **10.** In case of joint holders attending the meeting, only such joint holder who is higher in order of names will be entitled to vote. Members /proxies attending the meeting should bring the Attendance Slip, duly filled in for handing over at the venue of the meeting.
- 11. Members desirous of getting any information in respect of accounts of the Company and proposed resolutions, are requested to address their queries in writing to Company on <u>secretarialmrl@gmail.com</u> at least 7 days before the date of the meeting i.e. before Wednesday, 14<sup>th</sup> September, 2022, so that the information required may be made available at the meeting to the extent possible.
- **12.** The Register of Directors and Key Managerial Personnel and their shareholding, maintained under Section 170 of the Companies Act, 2013, will be available for inspection by the members at the AGM.
- **13.** Relevant documents referred to in the accompanying Notice are open for inspection at the registered office of the Company on all working days except on Saturdays, Sundays and public holidays between 11.00 a.m. to 1.00 p.m. upto the date of the 28<sup>th</sup> Annual General Meeting.
- 14. As per the provisions of Section 72 of the Act, facility for making nomination is available for the Members in respect of the shares held by them. Members holding shares in single name and who have not yet registered their nomination, are requested to register the same by submitting Form No. SH-13. Members holding shares in physical form are requested to submit the forms to the Company. Members holding shares in electronic form must submit the forms to their respective Depository Participants.
- 15. Pursuant to the provisions of Section 108 of the Companies Act, 2013 read with Rule 20 of the Companies (Management and Administration) Rules, 2014 (as amended) and Regulation 44 of SEBI (Listing Obligations & Disclosure Requirements) Regulations 2015 (as amended), and the Circulars issued by the Ministry of Corporate Affairs dated April 08, 2020, April 13, 2020 and May 05, 2020 the Company is providing facility of remote e-Voting to its Members in respect of the business to be transacted at the AGM. For this purpose, the Company has entered into an agreement with National Securities Depository Limited (NSDL) for facilitating voting through electronic means, as the authorized agency. The facility of casting votes by a member using remote e-Voting system will be provided by NSDL.

#### **16. THE INSTRUCTIONS FOR MEMBERS FOR REMOTE E-VOTING ARE AS UNDER:**

The remote e-voting period begins on Sunday, 18<sup>th</sup> September, 2022 at 09:00 A.M. and ends on Tuesday, 20<sup>th</sup> September, 2022 at 05:00 P.M. The remote e-voting module shall be disabled by NSDL for voting thereafter. The Members, whose names appear in the Register of Members / Beneficial Owners as on the record date (cut-off date) i.e. Tuesday, 13<sup>th</sup> September, 2022, may

cast their vote electronically. The voting right of shareholders shall be in proportion to their share in the paid-up equity share capital of the Company as on the cut-off date, Tuesday, 13<sup>th</sup> September, 2022.

#### How do I vote electronically using NSDL e-Voting system?

The way to vote electronically on NSDL e-Voting system consists of "Two Steps" which are mentioned below:

#### Step 1: Access to NSDL e-Voting system

#### A) Login method for e-Voting for Individual shareholders holding securities in demat mode

In terms of SEBI circular dated December 9, 2020 on e-Voting facility provided by Listed Companies, Individual shareholders holding securities in demat mode are allowed to vote through their demat account maintained with Depositories and Depository Participants. Shareholders are advised to update their mobile number and email Id in their demat accounts in order to access e-Voting facility.

Login method for Individual shareholders holding securities in demat mode is given below:

| Type of shareholders    | Lo | ogin Method                                                             |
|-------------------------|----|-------------------------------------------------------------------------|
| Individual Shareholders |    | Existing <b>IDeAS</b> user can visit the e-Services website of NSDL     |
| holding securities in   |    | Viz. <u>https://eservices.nsdl.com</u> either on a Personal Computer or |
| demat mode with         |    | on a mobile. On the e-Services home page click on the                   |
| NSDL.                   |    | "Beneficial Owner" icon under "Login" which is available                |
|                         |    | under 'IDeAS' section, this will prompt you to enter your               |
|                         |    | existing User ID and Password. After successful authentication,         |
|                         |    | you will be able to see e-Voting services under Value added             |
|                         |    | services. Click on "Access to e-Voting" under e-Voting services         |
|                         |    | and you will be able to see e-Voting page. Click on company             |
|                         |    | name or e-Voting service provider i.e. NSDL and you will be re-         |
|                         |    | directed to e-Voting website of NSDL for casting your vote              |
|                         |    | during the remote e-Voting period.                                      |
|                         | 2. | If you are not registered for IDeAS e-Services, option to register      |
|                         |    | is available at <u>https://eservices.nsdl.com</u> . Select "Register    |
|                         |    | <b>Online for IDeAS Portal</b> " or click at                            |
|                         |    | https://eservices.nsdl.com/SecureWeb/IdeasDirectReg.jsp                 |
|                         | 3. | Visit the e-Voting website of NSDL. Open web browser by typing          |
|                         |    | the following URL: <u>https://www.evoting.nsdl.com/</u> either on a     |
|                         |    | Personal Computer or on a mobile. Once the home page of e-              |
|                         |    | Voting system is launched, click on the icon "Login" which is           |
|                         |    | available under 'Shareholder/Member' section. A new screen will         |
|                         |    | open. You will have to enter your User ID (i.e. your sixteen digit      |
|                         |    | demat account number hold with NSDL), Password/OIP and a                |
|                         |    | Verification Code as shown on the screen. After successful              |
|                         |    | authentication, you will be redirected to NSDL Depository site          |
|                         |    | wherein you can see e-Voting page. Click on company name or             |
|                         |    | e-Voting service provider i.e. NSDL and you will be redirected          |

|                                                                             | <ul> <li>to e-Voting website of NSDL for casting your vote during the remote e-Voting period.</li> <li>4. Shareholders/Members can also download NSDL Mobile App "NSDL Speede" facility by scanning the QR code mentioned below for seamless voting experience.</li> <li>NSDL Mobile App is available on</li> <li>App Store</li> <li>Google Play</li> </ul>                                                                                                    |  |  |
|-----------------------------------------------------------------------------|----------------------------------------------------------------------------------------------------|--|--|
| Individual Shareholders<br>holding securities in<br>demat mode with<br>CDSL | <ol> <li>Existing users who have opted for Easi / Easiest, they can login<br/>through their user id and password. Option will be made<br/>available to reach e-Voting page without any further<br/>authentication. The URL for users to login to Easi / Easiest are<br/><u>https://web.cdslindia.com/myeasi/home/login</u> or<br/><u>www.cdslindia.com</u> and click on New System Myeasi.</li> <li>After successful login of Easi/Easiest the user will be also able<br/>to see the E Voting Menu. The Menu will have links of <b>e-Voting</b><br/>service provider i.e. NSDL. Click on NSDL to cast your vote.</li> <li>If the user is not registered for Easi/Easiest, option to register<br/>is available at<br/><u>https://web.cdslindia.com/myeasi/Registration/EasiRegistration</u></li> <li>Alternatively, the user can directly access e-Voting page by<br/>providing demat Account Number and PAN No. from a link in<br/><u>www.cdslindia.com</u> home page. The system will authenticate<br/>the user by sending OTP on registered Mobile &amp; Email as<br/>recorded in the demat Account. After successful authentication,<br/>user will be provided links for the respective ESP i.e. NSDL<br/>where the e-Voting is in progress.</li> </ol> |  |  |
| Individual Shareholders<br>(holding securities in                           | You can also login using the login credentials of your demat account through your Depository Participant registered with NSDL/CDSL                                                                                                    |  |  |
| demat mode) login                                                           | for e-Voting facility. upon logging in, you will be able to see e-                                                                                                    |  |  |
| through their depository                                                    | Voting option. Click on e-Voting option, you will be redirected to                                                                                                    |  |  |
| participants                                                                | NSDL/CDSL Depository site after successful authentication,                                                                                                    |  |  |
|                                                                             | Voting service provider i.e. NSDL and you will be redirected to e-                                                                                                    |  |  |
|                                                                             | Voting website of NSDL for casting your vote during the remote e-                                                                                                    |  |  |
|                                                                             | Voting period.                                                                                                    |  |  |

**Important note:** Members who are unable to retrieve User ID/ Password are advised to use Forget User ID and Forget Password option available at abovementioned website.

Helpdesk for Individual Shareholders holding securities in demat mode for any technical issues related to login through Depository i.e. NSDL and CDSL.

| Login type                                                               | Helpdesk details                                                                                                    |
|--------------------------------------------------------------------------|----------------------------------------------------------------------------------------------------|
| Individual Shareholders<br>holding securities in demat<br>mode with NSDL | Members facing any technical issue in login can contact<br>NSDL helpdesk by sending a request at <u>evoting@nsdl.co.in</u><br>or call at toll free no.: 1800 1020 990 and 1800 22 44 30 |
| Individual Shareholders<br>holding securities in demat<br>mode with CDSL | Members facing any technical issue in login can contact<br>CDSL helpdesk by sending a request at<br>helpdesk.evoting@cdslindia.com or contact at 022-<br>23058738 or 022-23058542-43    |

B) Login Method for e-Voting for shareholders other than Individual shareholders holding securities in demat mode and shareholders holding securities in physical mode.

#### How to Log-in to NSDL e-Voting website?

- 1. Visit the e-Voting website of NSDL. Open web browser by typing the following URL: <u>https://www.evoting.nsdl.com/</u> either on a Personal Computer or on a mobile.
- 2. Once the home page of e-Voting system is launched, click on the icon "Login" which is available under 'Shareholder/Member' section.
- 3. A new screen will open. You will have to enter your User ID, your Password/OTP and a Verification Code as shown on the screen. *Alternatively, if you are registered for NSDL eservices i.e. IDEAS, you can log-in at* <u>https://eservices.nsdl.com/</u> with your existing IDEAS login. Once you log-in to NSDL eservices after using your log-in credentials, click on e-Voting and you can proceed to Step 2 i.e. Cast your vote electronically.
- 4. Your User ID details are given below:

| Manner of holding shares i.e.<br>Demat (NSDL or CDSL) or<br>Physical | Your User ID is:                                                                                                    |
|----------------------------------------------------------------------|----------------------------------------------------------------------------------------------------|
| a) For Members who hold<br>shares in demat account with<br>NSDL.     | 8 Character DP ID followed by 8 Digit Client ID<br>For example if your DP ID is IN300*** and<br>Client ID is 12***** then your user ID is<br>IN300***12*****.   |
| b) For Members who hold<br>shares in demat account with<br>CDSL.     | 16 Digit Beneficiary ID<br>For example if your Beneficiary ID is<br>12************* then your user ID is<br>12**********                                        |
| c) For Members holding shares<br>in Physical Form.                   | EVEN Number followed by Folio Number<br>registered with the company<br>For example if folio number is 001*** and<br>EVEN is 101456 then user ID is 101456001*** |

- 5. Password details for shareholders other than Individual shareholders are given below:
  - a) If you are already registered for e-Voting, then you can user your existing password to login and cast your vote.
  - b) If you are using NSDL e-Voting system for the first time, you will need to retrieve the 'initial password' which was communicated to you. Once you retrieve your 'initial password', you need to enter the 'initial password' and the system will force you to change your password.
  - c) How to retrieve your 'initial password'?
    - (i) If your email ID is registered in your demat account or with the company, your 'initial password' is communicated to you on your email ID. Trace the email sent to you from NSDL from your mailbox. Open the email and open the attachment i.e. a .pdf file. Open the .pdf file. The password to open the .pdf file is your 8 digit client ID for NSDL account, last 8 digits of client ID for CDSL account or folio number for shares held in physical form. The .pdf file contains your 'User ID' and your 'initial password'.
    - (ii)If your email ID is not registered, please follow steps mentioned below in process for those shareholders whose email ids are not registered.
- 6. If you are unable to retrieve or have not received the "Initial password" or have forgotten your password:
  - a) Click on "Forgot User Details/Password?"(If you are holding shares in your demat account with NSDL or CDSL) option available on www.evoting.nsdl.com.
  - b) **Physical User Reset Password**?" (If you are holding shares in physical mode) option available on <u>www.evoting.nsdl.com</u>.
  - c) If you are still unable to get the password by aforesaid two options, you can send a request at <a href="mailto:evoting@nsdl.co.in">evoting@nsdl.co.in</a> mentioning your demat account number/folio number, your PAN, your name and your registered address etc.
  - d) Members can also use the OTP (One Time Password) based login for casting the votes on the e-Voting system of NSDL.
- 7. After entering your password, tick on Agree to "Terms and Conditions" by selecting on the check box.
- 8. Now, you will have to click on "Login" button.
- 9. After you click on the "Login" button, Home page of e-Voting will open.

#### Step 2: Cast your vote electronically on NSDL e-Voting system.

#### How to cast your vote electronically and join General Meeting on NSDL e-Voting system?

- 1. After successful login at Step 1, you will be able to see all the companies "EVEN" in which you are holding shares and whose voting cycle and General Meeting is in active status.
- 2. Select "EVEN" of company for which you wish to cast your vote during the remote e-Voting period.
- 3. Now you are ready for e-Voting as the Voting page opens.
- 4. Cast your vote by selecting appropriate options i.e. assent or dissent, verify/modify the number of shares for which you wish to cast your vote and click on "Submit" and also "Confirm" when prompted.